# WebAccess/CNC

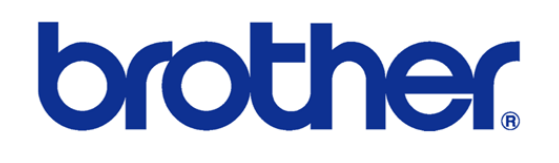

# B00 & C00 & D00 Series

Version: V1.1

# STEP 0: Confirm the version after WebAccess/CNC V2.0.17 has been installed

The brother TCP/IP connection setting options will appear when the CNC Explorer driver is set as follows

| brother •   |                |             |                |
|-------------|----------------|-------------|----------------|
| Setting     |                | Search List |                |
| Device Name | Device Name IP | Port        | Туре           |
| BROTH01     |                |             |                |
| IP          | « < 1 >        | >>          | 显示第0条到第0条,共有0条 |
| 127.0.0.1   | Delete         |             |                |
| Port        | Delete         |             |                |
| 10000       |                |             |                |
| Туре        |                |             |                |
| C00 -       |                |             |                |
| Add         |                |             |                |

The user can choose the type of B00 or C00 or D00 according to the nameplate of the brother CNC, the default open port is 10000

## **STEP 1: Ethernet IP & Port Setting**

#### /DATABANK/Communication parameter

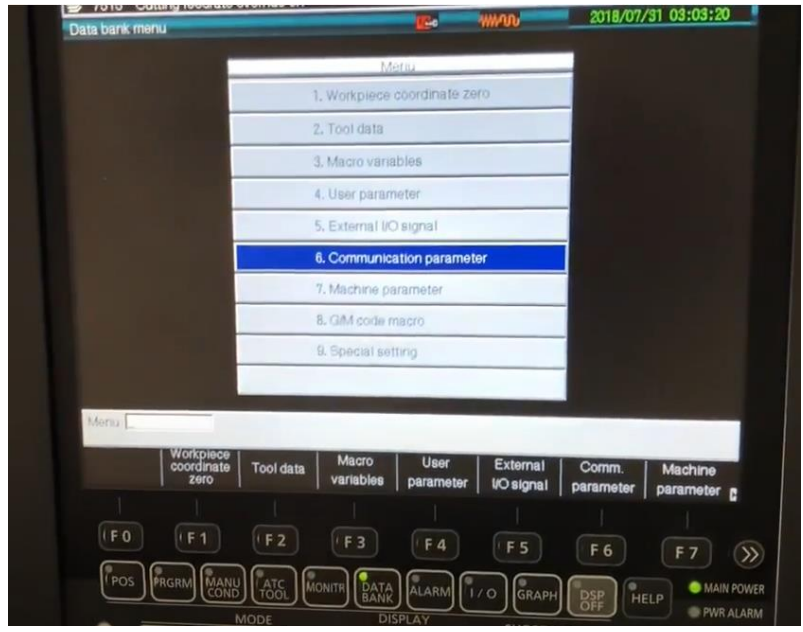

Set the IP address, port number and mask bit of the networking parameters EX :

IP address: 192.168.1.5

Port No.: 10000

Mask bit: 255.255.255.0

| Ethernet/FTP                                        | www2018/07/31_03:03:2 |
|-----------------------------------------------------|-----------------------|
|                                                     |                       |
| Reset(slave) [0:Invalid 1:Valid]                    | 1                     |
| Data overwrite(slave) [0 No 1 Yes]                  |                       |
| Remote operation [0 invalid 1 Valid]                | 0                     |
| Display slave command alarm [0 No 1 Yes]            | 1                     |
| Program batch input system [0 Type1 1 Type2]        | 0                     |
| Add comment of file name [0 No 1 Yes]               | 0                     |
| Extended comment input[0 No 1 Yes]                  | 1                     |
| Host name                                           |                       |
| Use DHCP [0 No 1 Yes]                               | 0                     |
| IP address                                          | 192, 168, 0, 100      |
| Mask bit                                            | 255, 255, 255, 0      |
| Default gateway                                     |                       |
| Auto acquisition of DNS server address [0 No 1 Yes] | 0                     |
| DNS server address 1                                | 192, 168, 0, 1        |
| DNS server address 2                                |                       |
| Port No                                             | 10000                 |
| PLC port-number                                     | 20000                 |
| V                                                   |                       |
| Reset(slave)                                        |                       |
|                                                     |                       |
| Completion Serial Ethernet/                         | (HEL                  |
| mode port ETP Memory card                           |                       |

To support data writing, you need to enable **Data overwrite**, and to enable external data read and write functions, you must enable **Remote operation** If you want to use FTP, you need to set FTP related parameters such as **IP address**, **Port No.**, **User name**, **Password**, etc. Newer models will have network access restriction settings. Please remember to turn it on to 1 (Yes)

| Ethemet/ETP                                        | 12. |                | 2021/11/20 05+16+30 |  |
|----------------------------------------------------|-----|----------------|---------------------|--|
|                                                    |     | 2021711720 001 | 10100               |  |
| Password as client                                 |     |                |                     |  |
| Use passive mode [0.No 1 Yes]                      |     | 0              |                     |  |
| Server user name                                   |     | \$700          |                     |  |
| Password as server                                 |     | ****           |                     |  |
| FTP time zone                                      |     | 00:00          | hhmm                |  |
| Response monitoring time                           |     | 60             | S                   |  |
| Invalid data [0 Convert 1 Error 2 Ignore]          |     | 1              |                     |  |
| End of block [0.CR,LF 1 LF]                        |     | 0              |                     |  |
| TV check [0 None 1 Odd 2 Even]                     |     | 0              |                     |  |
| Checksum [0.Invalid 1 Valid]                       |     | 0              |                     |  |
| Header/footer[0:No 1 Yes]                          |     | 0              |                     |  |
| FTP response file size [0 Type1 1 Type2]           |     | 0              |                     |  |
| Leading zero suppression (DPRNT) [0 Type1 1:Type2] |     | 0              |                     |  |
| External output - FTP output destination           |     |                |                     |  |
| External output - FTP output name                  |     |                |                     |  |

Please connect according to the mesh position reserved on the motherboard as shown in the figure.

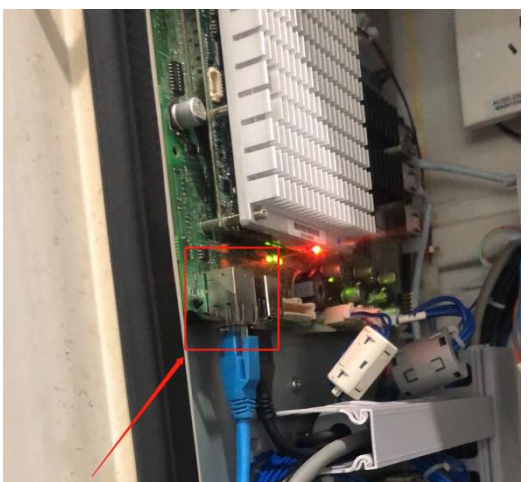

### **STEP 2: Brother Network Connection Test**

 Using Telnet tool to test whether the connection port to the CNC is normal

telnet IP address port number

EX: telnet 192.168.1.5 10000

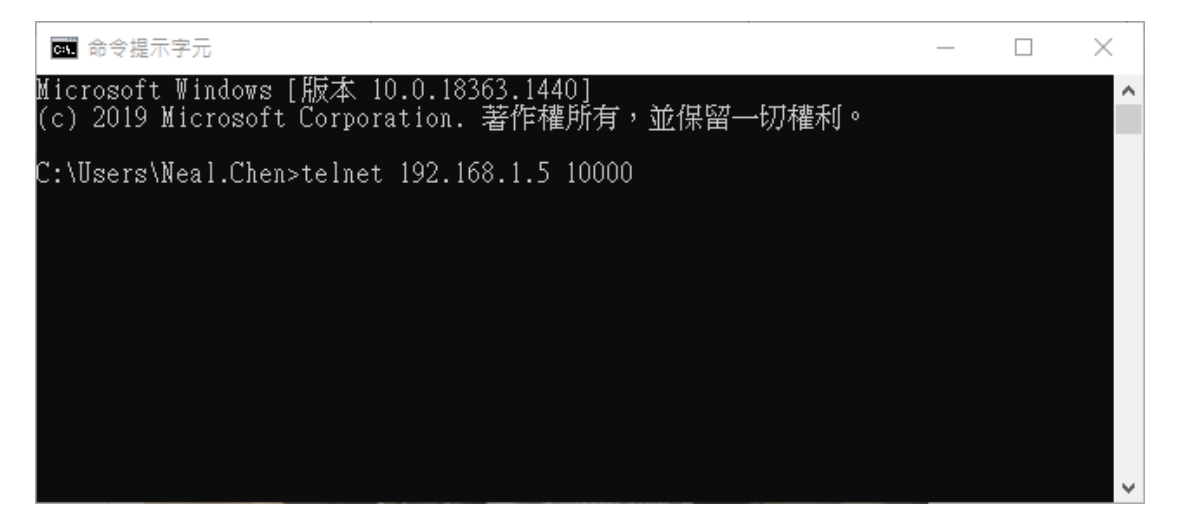

## **STEP 3: CNC Explorer Setting**

#### Run CNC Explorer

#### CNC Driver select brother setting

| prother •         |   |             |             |           |                |
|-------------------|---|-------------|-------------|-----------|----------------|
| Setting           |   |             | Se          | arch List |                |
| Device Name       |   | Device Name | IP          | Port      | Туре           |
| bro_001           |   | bro_001     | 192.168.1.5 | 10000     | C00            |
| IP<br>192.168.1.5 |   | « <         | 1 > »       |           | 显示第1条到第1条,共有1条 |
| Port              | D | elete       |             |           |                |
| 10000             |   |             |             |           |                |
| Туре              |   |             |             |           |                |
| C00 -             |   |             |             |           |                |
| Add               |   |             |             |           |                |

You can refer to the user manual of WebAccess CNC to add or delete tags to meet the actual needs

| ■ SCADA Pro Project Management             |                                     |                             |                   |                   |   |  |
|--------------------------------------------|-------------------------------------|-----------------------------|-------------------|-------------------|---|--|
| <u>a</u> > <u>b</u> > <u>Comport1(TCPI</u> | <u>P) &gt; bro 001 &gt; Block(b</u> | o <u>ro 001)</u> > Tag List |                   |                   |   |  |
|                                            |                                     |                             |                   |                   |   |  |
| bro_001:PCTarB3                            | bro_001:PCTarB4                     | bro_001:PosAbs              | □ bro_001:PosMac  | bro_001:PosRel    | • |  |
| bro_001:PosRem                             | bro_001:redplcd                     | bro_001:T01DiCp             | bro_001:T01DiWCp  | bro_001:T01LfCur  |   |  |
| bro_001:T01Lflni                           | bro_001:T01LfNot                    | bro_001:T01LnOff            | bro_001:T01LnWCp  | bro_001:TimeAOP   |   |  |
| bro_001:TimeCut                            | bro_001:TimeCyc                     | bro_001:TimeOP              | bro_001:TimePow   | bro_001:TxxDiCp   |   |  |
| bro_001:TxxDiWCp                           | bro_001:TxxLfCur                    | bro_001:TxxLflni            | bro_001:TxxLfNot  | bro_001:TxxLnOff  |   |  |
| ■ bro_001:TxxLnWCp                         | ✓ bro_001:WCG54                     | ■ bro_001:WCG5401           | ■ bro_001:WCG5402 | ✓ bro_001:WCG5403 | ] |  |
| ✓ bro_001:WCG5404                          | ✓ bro_001:WCG5405                   | ■ bro_001:WCG5406           | ■ bro_001:WCG5407 | ✓ bro_001:WCG5408 |   |  |
| ✓ bro_001:WCG5409                          | ✓ bro_001:WCG5410                   | ■ bro_001:WCG5411           | ✓ bro_001:WCG5412 | ■ bro_001:WCG5413 |   |  |
| ✓ bro_001:WCG5414                          | ✓ bro_001:WCG5415                   | ■ bro_001:WCG5416           | ■ bro_001:WCG5417 | ■ bro_001:WCG5418 |   |  |
| ✓ bro_001:WCG5419                          | ✓ bro_001:WCG5420                   | ■ bro_001:WCG5421           | ■ bro_001:WCG5422 | ✓ bro_001:WCG5423 |   |  |
| ✓ bro_001:WCG5424                          | ✓ bro_001:WCG5425                   | ■ bro_001:WCG5426           | ■ bro_001:WCG5427 | ■ bro_001:WCG5428 |   |  |
| ■ bro_001:WCG5429                          | ✓ bro_001:WCG5430                   | ■ bro_001:WCG5431           | ☐ bro_001:WCG5432 | ✓ bro_001:WCG5433 | ] |  |